|                                | movistar                                                     | Nokia-Lumia-620 - Conoce tu celular Windows Phone<br>Cómo enviar mensajes, revisar la memoria, grabar videos o tomar fotos en celular Movistar Windows Phone (versión 8.0)                                                         |
|--------------------------------|--------------------------------------------------------------|----------------------------------------------------------------------------------------------------|
| Contactos                      | Crea un nuevo contacto                                       | Ir a la lista de menú > Contactos > Presionar el icono inferior "+" > Ingresar datos del contacto > Presionar el icono inferior "guardar"                                                                                          |
| Mensajes<br>de texto           | Envía un mensaje de texto                                    | Ir a la lista de menú > Mensajería > Presionar el icono inferior "+" > Ingresar destinatario y texto del mensaje > Presionar el icono inferior "enviar"                                                                            |
|                                | Configura correctamente el<br>centro de mensajería           | Ir a la lista de menú > Mensajería > En el menú inferior seleccionar "configuración" > Número del centro de SMS > Ingresar el número +51195599000 > guardar                                                                        |
|                                | Activa el modo de<br>texto predictivo                        | lr a la lista de menú > Configuración > Teclado > Español > Activar la casilla "Sugerir texto"                                                                                                    |
| Cámara<br>Fotos                | Captura una foto                                             | Ir a la lista de menú > Cámara > Para capturar una foto presionar la tecla cámara ubicada en la parte lateral                                                                                                    |
| ිමා                            | Almacena fotos<br>en la memoria externa                      | Ir a la lista de menú > Configuración > Almacenamiento > Almacenar archivos nuevos de música+vídeos en > Teléfono                                                                                                    |
| Cámara<br>Video                | Graba un video                                               | Ir a la lista de menú > Cámara > Presionar el icono inferior de "video" > Para iniciar la grabación presionar la tecla cámara ubicada en la parte lateral                                                                          |
| זכנ                            | Almacena videos<br>en la memoria externa                     | Ir a la lista de menú > Configuración > Almacenamiento > Almacenar archivos nuevos de música+videos en > Teléfono                                                                                                    |
| Memoria                        | Revisa el estado de                                          | Ir a la lista de menú > Configuración > Almacenamiento > Teléfono                                                                                                    |
| Ð                              | tu memoria<br>Revisa el estado de<br>tu memoria externa      | Ir a la lista de menú > Configuración > Almacenamiento > Tarjeta SD                                                                                                    |
| Ringtones                      |                                                              |                                                                                                    |
| Alerta vibratoria<br>Grabadora | Cambia tu ringtone<br>Cambia el volumen                      | Ir a la lista de menú > Configuración > Tonos + sonidos > Tono > Seleccionar el ringtone deseado                                                                                                    |
|                                | de tu ringtone<br>Activa la                                  | Presionar las teclas laterales de volumen                                                                                                    |
| 90                             | alerta vibratoria                                            | rresionar las tectas laterales de volumen nasta el nivel minimo                                                                                                    |
| Dentello                       | orea una grabación de voz                                    |                                                                                                    |
|                                | Cambia el<br>fondo de pantalla                               | Ir a la lista de menú > Configuración > Pantalla de bloqueo > Fondo > Seleccionar la imagen deseada                                                                                                    |
|                                | Cambia el<br>protector de pantalla                           | No disponible para este modelo                                                                                                    |
| Bloqueo<br>Teclado             | Bloquea tu teclado                                           | Presionar una vez la tecla de encendido ubicada en la parte lateral                                                                                                    |
| ·····                          | Bloquea automáticamente<br>tu teclado                        | Ir a la lista de menú > Configuración > Pantalla de bloqueo > Apagar pantalla después de > Seleccionar tiempo de activación de bloqueo                                                                                             |
|                                | Desbloquea tu teclado                                        | Presionar una vez la tecla de encendido ubicada en la parte lateral y luego deslizar la pantalla hacia arriba                                                                                                    |
| Idioma/Fecha                   | Cambia el idioma de tu equipo                                | Ir a la lista de menú > Configuración > Idioma + región > Idioma del teléfono > Seleccionar el idioma deseado                                                                                                    |
| 9                              | Modifica la fecha y hora de tu<br>equipo                     | Ir a la lista de menú > Configuración > Fecha + hora > Establecer automáticamente > Activado                                                                                                    |
| Internet                       | Navega por Internet                                          | Ir a la lista de menú > Internet Explorer > Ingresar la dirección web deseada                                                                                                    |
| Ŀ⊕                             | Desactiva la<br>transmisión de datos                         | Ir a la lista de menú > Configuración > Red celular > Conexión de datos > Desactivada                                                                                                    |
| Bluetooth                      | Activa Bluetooth                                             | Ir a la lista de menú > Configuración > Bluetooth > Estado > Activado                                                                                                    |
| *                              | Activa la visibilidad para transferencia por Bluetooth       | Esta opción viene activada por defecto                                                                                                    |
|                                | Envia un archivo<br>mediante Bluetooth                       | Ir a la lista de menú > Fotos > Seleccionar el archivo deseado > Presionar el icono inferior "" > Compartir > Bluetooth > Seleccionar el dispositivo al cual se enviará el archivo                                                 |
| Bloqueo<br>equipo              | Activa el bloqueo<br>(con código de seguridad)               | Cada vez que se bloquee y/o se encienda el equipo se pedirá la contraseña de bloqueo:<br>Ir a la lista de menú > Configuración > Pantalla de bloqueo > Contraseña > Activada > Crear contraseña > Listo                            |
| Reinicio                       | Desactiva el bloqueo<br>(con código de seguridad)            | Ir a la lista de menú > Configuración > Pantalla de bloqueo > Contraseña > Desactivada > Ingresar contraseña de bloqueo                                                                                                    |
|                                | Reinicia las<br>configuraciones de fábrica                   | Se borrarán los archivos de la memoria del teléfono:<br>Ir a la lista de menú > Configuración > Información > Restablecer el teléfono > Sí                                                                                         |
| Llamadas                       | Activa el servicio de<br>llamada en espera                   | Ir a la lista de menú > Configuración > Red+ > Llamada en espera > Encendido                                                                                                    |
| Ś                              | Activa el servicio de<br>desvío de llamadas                  | Ir a la lista de menú > Teléfono > En el menú inferior seleccionar "configuración" > Desvío de llamadas > Activado > Ingresar el número al cual se desviará bajo el formato +(código de pais)(abonado) (Ej. +5199999999) > Guardar |
|                                | Desactiva la opción de números<br>restringidos (lista negra) | El servicio suplementario de restricción de llamadas no es ofrecido por Movistar. El modelo no cuenta con la opción de números restringidos (lista negra).                                                                         |